# การติดตั้ง VPN บนระบบปฏิบัติการ Microsoft Windows 10

1. การกำหนดค่า VPN จะกำหนดค่าครั้งแรกครั้งเดียว คลิกไอคอน Network ตามรูป

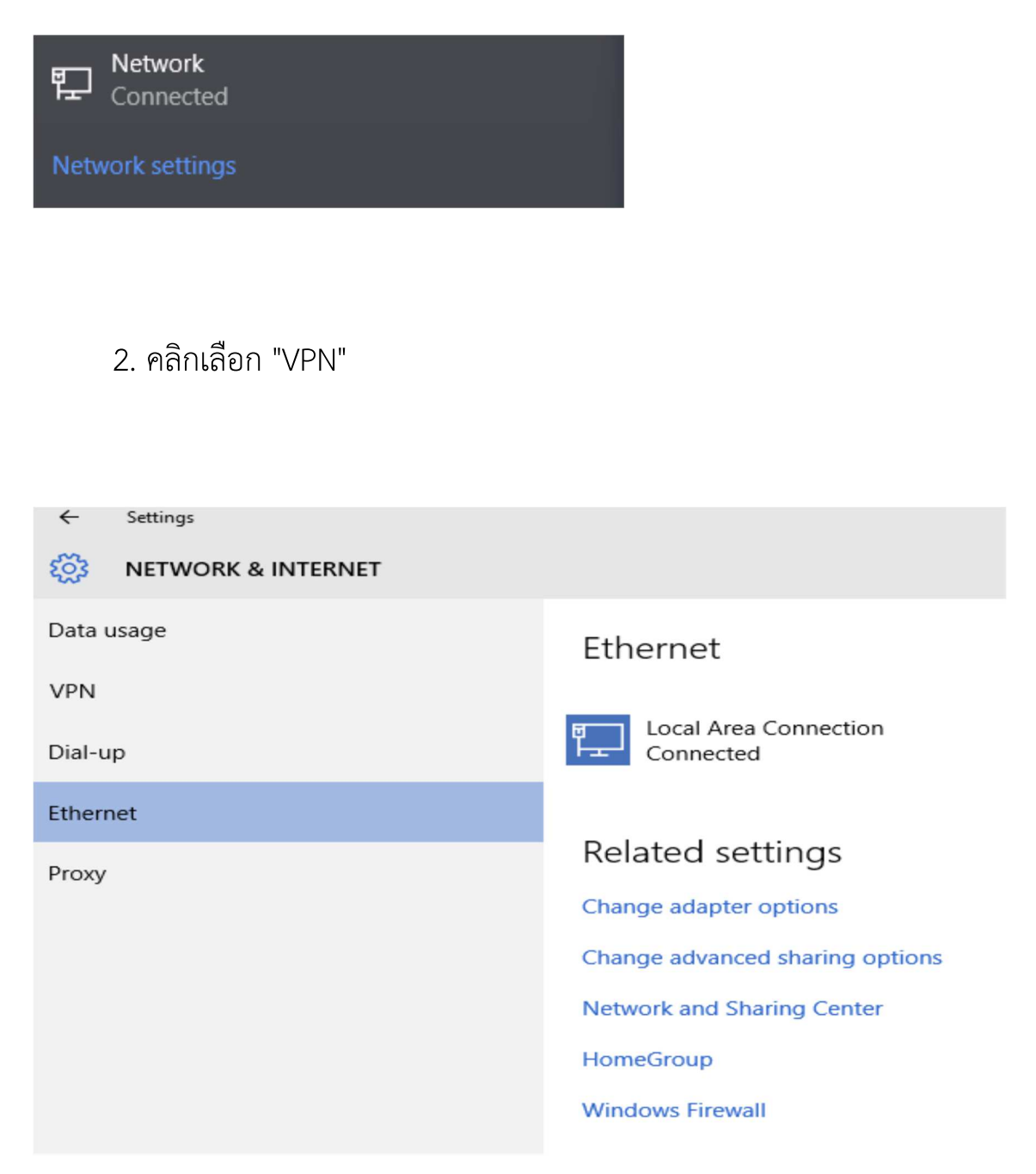

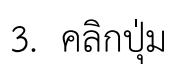

Add a VPN connection +

# เพื่อทำการ Add VPN Connection ใหม่

| Data usage | VPN                                            |  |
|------------|------------------------------------------------|--|
| VPN        | Add a VPN connection                           |  |
| Dial-up    | +                                              |  |
| Ethernet   | VPN Advanced Settings                          |  |
| Ргоху      | Allow VPN connections over Metered networks On |  |
|            | Allow VPN to connect while Roaming On          |  |
|            | Related settings                               |  |
|            | Change adapter options                         |  |
|            | Change advanced sharing options                |  |
|            | Network and Sharing Center                     |  |
|            | Windows Firewall                               |  |

# 4. จะปรากฏหน้าจอให้ใส่ค่า

| VPN provider<br>Windows (built-in)<br>Connection name<br>Server name or address<br>Server name or address<br>User name and password<br>User name (optional)<br>Password (optional)<br>Remember my sign-in info |     |
|----------------------------------------------------------------------------------------------------|-----|
| Windows (built-in)  Connection name Server name or address  Type of sign-in info User name and password User name (optional)  Password (optional)  Remember my sign-in info                                    |     |
| Connection name Server name or address Type of sign-in info User name and password User name (optional) Password (optional) Remember my sign-in info                                                           |     |
| Connection name Server name or address Type of sign-in info User name and password User name (optional) Password (optional) Remember my sign-in info                                                           |     |
| Server name or address Type of sign-in info User name and password V User name (optional) Password (optional) Remember my sign-in info                                                                         |     |
| Server name or address Type of sign-in info User name and password User name (optional) Password (optional) Remember my sign-in info                                                                           |     |
| Type of sign-in info User name and password User name (optional) Password (optional)                                                                                                    |     |
| Type of sign-in info<br>User name and password V<br>User name (optional)<br>Password (optional)                                                                                                    |     |
| Type of sign-in info<br>User name and password >>>>>>>>>>>>>>>>>>>>>>>>>>>>>>>>>>>>                                                                                                    |     |
| User name and password  User name (optional) Password (optional) Remember my sign-in info                                                                                                    |     |
| User name (optional)<br>Password (optional)                                                                                                    |     |
| User name (optional) Password (optional) Remember my sign-in info                                                                                                    |     |
| Password (optional)                                                                                                    |     |
| Password (optional)                                                                                                    |     |
| Password (optional)                                                                                                    |     |
| Remember my sign-in info                                                                                                    |     |
| Remember my sign-in info                                                                                                    |     |
| Remember my sign-in info                                                                                                    |     |
|                                                                                                    |     |
|                                                                                                    |     |
|                                                                                                    | Car |

- 5. จากนั้นให้ใส่ค่าที่กำหนด โดยกำหนดค่า
  - 1. VPN Provider : เลือกเป็น "Windows (built-in)
  - 2. Connection name : **KKUVPN** (หรือชื่อที่เราต้องการ)
  - 3. Server name or address : vpn.kku.ac.th
  - 4. VPN type : ไม่ต้องระบุ
  - 5. User name (optional) : ให้ใส่ค่าตัวเดียวกับ login เล่นอินเตอร์เน็ต
  - 6. Password (optional) : ให้ใส่ค่าตัวเดียวกับ login เล่นอินเตอร์เน็ต

| Windows (built-in)       | ~  |  |
|--------------------------|----|--|
| Connection name          |    |  |
| KKUVPN                   |    |  |
|                          |    |  |
| Server name or address   |    |  |
| vpn.kku.ac.tn            |    |  |
| VPN type                 |    |  |
| Automatic                | ×. |  |
| Type of sign-in info     |    |  |
| User name and password   | ~  |  |
| User name (optional)     |    |  |
| somphot                  |    |  |
| Password (optional)      |    |  |
| •••••                    |    |  |
|                          |    |  |
| Remember my sign-in info |    |  |

แล้วกดที่ปุ่ม Save

# 6. หลังจากนั้นก็จะได้ชื่อตามที่เรากำหนดไว้ ตัวอย่างตั้งชื่อไว้ KKUVPN

| Data usage | VPN                                                                        |
|------------|----------------------------------------------------------------------------|
| VPN        | Add a VPN connection                                                       |
| Dial-up    | + Add d Will connection                                                    |
| Ethernet   | KKUVPN                                                                     |
| Ргоху      | VPN Advanced Settings<br>Allow VPN connections over Metered networks<br>On |
|            | Allow VPN to connect while Roaming On                                      |

7. ขั้นตอนต่อไปจะต้องไปกำหนดค่าใน Virtual Network Adapter ของ VPN ใน ระบบปฏิบัติติการใน Windows10 โดยให้คลิกเมาส์ขวามือจากไอคอน Network ตามรูป

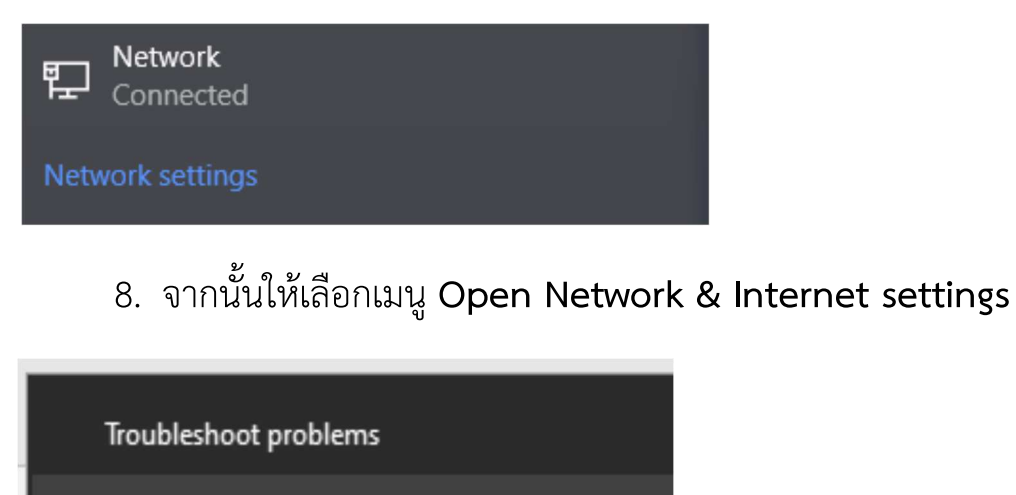

Open Network & Internet settings

9. ให้เลือกเครือข่าย Ethernet แล้วคลิกเลือก Change adapter options

| ← Settings         |                                    |
|--------------------|------------------------------------|
| NETWORK & INTERNET |                                    |
| Data usage         | Ethernet                           |
| VPN                |                                    |
| Dial-up            | Local Area Connection<br>Connected |
| Ethernet           |                                    |
| Proxy              | Related settings                   |
|                    | Change adapter options             |
|                    | Change advanced sharing options    |
|                    | Network and Sharing Center         |
|                    | HomeGroup                          |
|                    | Windows Firewall                   |

10. หน้าจอจะปรากฏ Virtual Network Adapter ของเครือข่าย VPN ซึ่งหน้าจอ ตัวอย่างกำหนดไว้ชื่อ KKU

### Network Connections

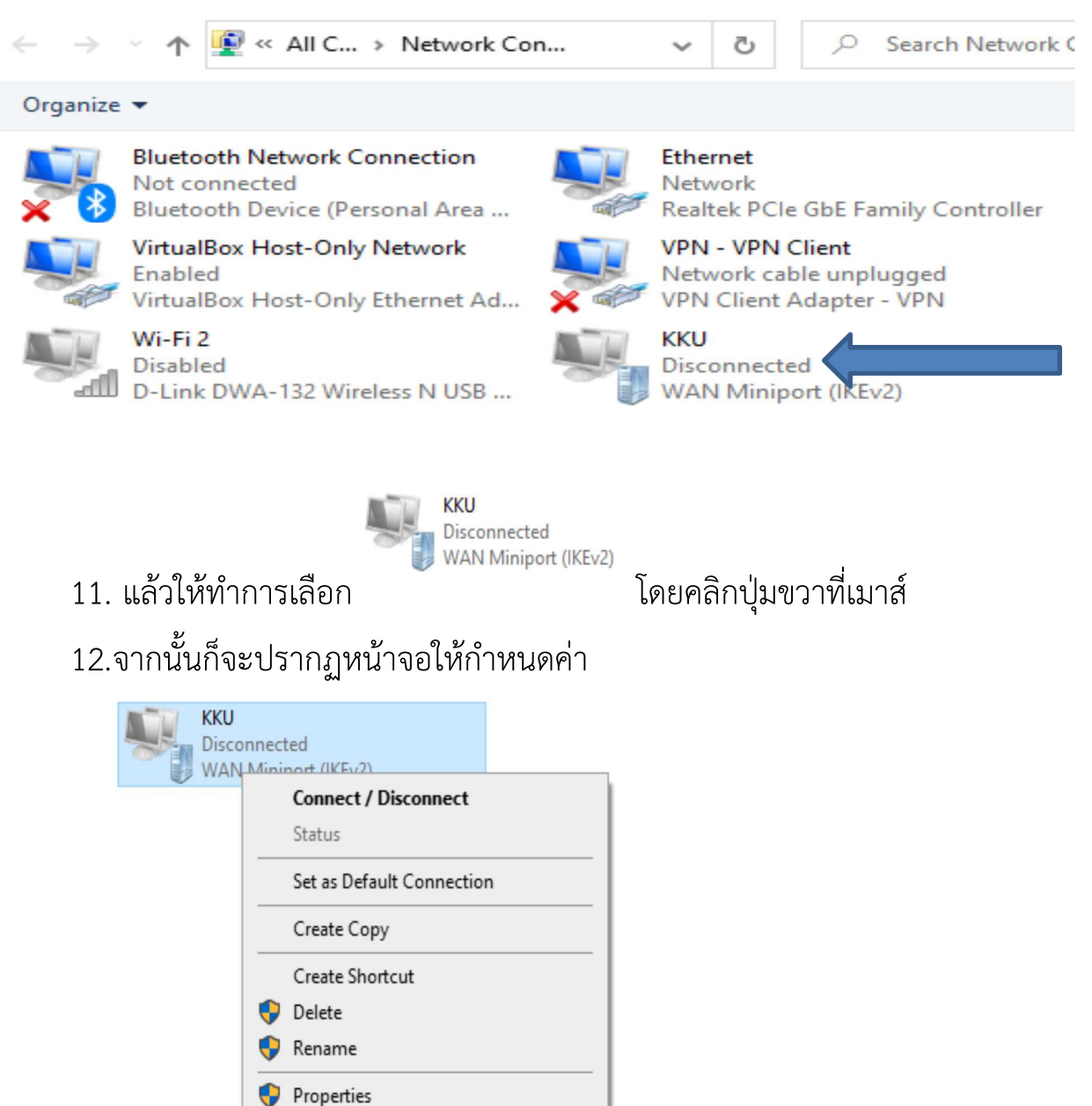

13. คลิกเลือก Properties เพื่อที่จะกำหนดการตั้งค่า

| KKU I              | Properties                |                           |                                      |                            |                       | × |
|--------------------|---------------------------|---------------------------|--------------------------------------|----------------------------|-----------------------|---|
| General            | Options                   | Security                  | Networking                           | Sharing                    |                       |   |
| Host na<br>157.54. | me or IP a<br>0.1 or 3ffe | ddress of (<br>:1234::111 | destination (su<br> 1):              | ch as micr                 | osoft.com or          |   |
| vpn.kk             | u.ac.th                   |                           |                                      |                            |                       |   |
| - First c          | onnect                    |                           |                                      |                            |                       |   |
| Wind               | dows can f<br>net, before | irst conne<br>trying to e | ct to a public r<br>establish this v | network, su<br>irtual conn | uch as the<br>ection. |   |
|                    | )ial anothe               | r connecti                | on first:                            |                            | $\sim$                |   |
|                    |                           |                           |                                      |                            |                       |   |
|                    |                           |                           |                                      |                            |                       |   |
|                    |                           |                           |                                      |                            |                       |   |
| Privacy            | statement                 |                           |                                      |                            |                       |   |
|                    |                           |                           |                                      |                            |                       |   |
|                    |                           |                           |                                      |                            |                       |   |
|                    |                           |                           |                                      | OK                         | Cancel                | ţ |

# 14. ให้เลือกการกำหนดค่าไปที่ Security

|           | options                       | Security                                | Networking                     | Sharing          |           |
|-----------|-------------------------------|-----------------------------------------|--------------------------------|------------------|-----------|
| Type of V | PN:                           |                                         |                                |                  |           |
| Automati  | c                             | 4 2                                     |                                |                  |           |
| Data encr | yption:                       |                                         |                                | Advanced         | d setting |
| Optional  | encryptic                     | on (connec                              | t even if no e                 | ncryption)       |           |
| Authent   | ication                       |                                         |                                |                  |           |
| OUse      | Extensib                      | le Authenti                             | cation Protoc                  | ol (EAP)         |           |
|           |                               |                                         |                                |                  | $\sim$    |
|           |                               |                                         |                                | Prop             | erties    |
|           | these p                       | rotocols                                |                                |                  |           |
| EAP       | -MSCHA                        | Pv2 will be                             | used for IKE                   | v2 VPN type. S   | elect     |
| any       | of these                      | protocols f                             | or other VPN 1                 | types.           |           |
|           | nencrypt                      | ed passwo                               | ord (PAP)                      |                  |           |
|           | hallenge                      | Handshak                                | e Authenticat                  | tion Protocol (C | HAP)      |
|           | nanongo                       |                                         | ion 2 (MS.CH                   | IAP v2)          |           |
|           | licrosoft (                   | CHAP Ver                                | SION 2 (MO-CH                  |                  |           |
|           | licrosoft (<br>Autom<br>passw | CHAP Vers<br>atically use<br>ord (and d | e my Windows<br>omain, if any) | s logon name ar  | nd        |

15. แล้วดำเนินการคลิกเลือกปุ่ม Allow these protocols แล้วทำการเลือก

การกำหนดค่าตามตัวอย่างรูปภาพข้างล่าง

| Allow these protocols<br>EAP-MSCHAPv2 will be used for IKEv2 VPN type. Select<br>any of these protocols for other VPN types. |  |
|----------------------------------------------------------------------------------------------------|--|
| Unencrypted password (PAP) Challenge Handshake Authentication Protocol (CHAP)                                                |  |
| Microsoft CHAP Version 2 (MS-CHAP v2)                                                                                        |  |
| Automatically use my Windows logon name and<br>password (and domain, if any)                                                 |  |
| 16. แล้วกดปุ่ม 🔼 เพื่อยืนยันการตั้งค่า                                                                                       |  |

17.หลังจากนั้นหน้าจอจะกลับสู่หน้าหลักหากต้องการใช้งานคลิกที่ปุ่ม "Connect" ตามรูป

# VPN + Add a VPN connection KKUVPN KKUVPN

| 1 |       |         |                  |        |
|---|-------|---------|------------------|--------|
| % | KKUVI | PN      |                  |        |
|   |       | Connect | Advanced options | Remove |

18.ก็จะขึ้น Sign in ให้เราใส่ Username และ Password ให้ใส่ค่าตัวเดียวกับ login เล่นอินเตอร์เน็ต

| Sign in   |           |
|-----------|-----------|
| Sign in   |           |
| 8         |           |
| User name |           |
| Password  |           |
| Domain:   |           |
|           | OK Cancel |
| Sign in   |           |
| Sign in   |           |
| 8         |           |
| somphot   |           |
| ••••••    |           |
| Domain:   |           |
|           |           |
|           | OK Cancel |

## 19. การเชื่อมต่อ VPN สำเร็จก็จะมีสถานะ "Connected"

VPN

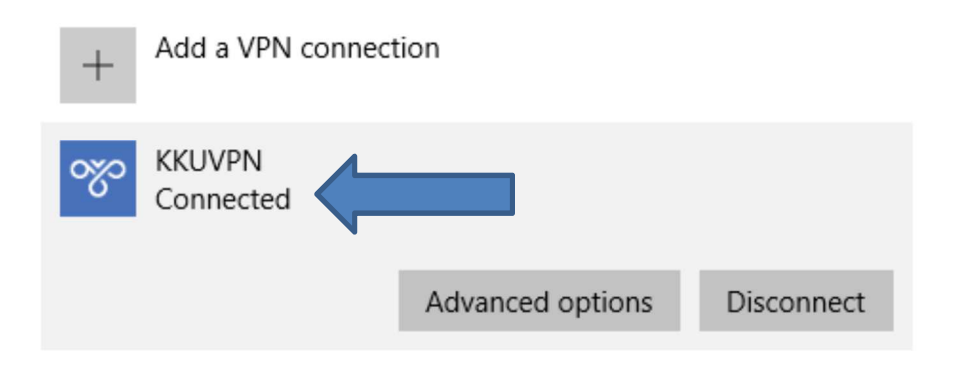

10. ถ้าต้องการยกเลิกการใช้งานให้คลิกเลือก "Disconnect"

สำนักเทคโนโลยีดิจิทัล มหาวิทยาลัยขอนแก่น

123 ถ.มิตรภาพ ต.ในเมือง อ.เมือง จ.ขอนแก่น 40002 โทรศัพท์ 043-009700 ต่อ 42001,46123-4

อีเมล์ <u>it@kku.ac.th หรือ</u> <u>nsupport@kku.ac.th</u>